# 用户手册

--网站内容维护

西安博达软件股份有限公司

| t |       |
|---|-------|
|   | ऋ     |
|   | ~ J ~ |

| 1. 网站内容维护概述         | 3  |
|---------------------|----|
| 2. 网站内容维护功能介绍       | 3  |
| 2.1 登录网站群后台         | 3  |
| 2.1.1 如何进入后台        | 3  |
| 2.1.2 如何登录          | 3  |
| 2.2网站新闻             | 4  |
| 2.2.1 修改管理员账号密码     | 4  |
| 2.3 文章管理            | 6  |
| 2.3.1 编辑文章时常用功能按钮介绍 | 6  |
| 2.3.2 添加文章          | 10 |
| 2.3.3 新闻撤稿          | 15 |
| 2.3.4 撤稿的新闻如何还原     | 15 |
| 2.3.5 智能助手          | 16 |

# 1. 网站内容维护概述

网站内容维护主要是指一些用户经常用到的功能,例如登录后台、修改密码、 文章管理等。

# 2. 网站内容维护功能介绍

# 2.1 登录网站群后台

## 2.1.1 如何进入后台

打开 IE 浏览器。

也址栏中输入固定的后台登录地址,回车即可成功进入后台登录界面

图 2.1.1-1

#### 实际说明:

地址栏中输入后台登录页面地址 http://IP:端口/lg,点击回车功能键登进入站群后台。如图 2.1.1-2 所示。

← (→) 🕞 - 🔇 http://192.168.130.3:7080/system/login.jsp

图 2.1.1-2

#### 温馨提示:

可在 ie 浏览器中收藏此地址,方便日后使用。

## 2.1.2 如何登录

后台登录界面输入管理员账号、密码,点击登录按钮进入系统后台。如图 2.1.2-1示。

| 博达 |    |                                                                                                    |   |
|----|----|----------------------------------------------------------------------------------------------------|---|
|    |    | 全媒体网站群管理平台         网络管理 平台         网络管理 所名语音         网络人斯特         の約人斯特          の約人斯特          の約人斯特          の約人斯特          の約人斯特          の約人斯特          の約人斯特          の約人斯特          の約人斯特          の約人斯特          の約人斯特          の約人斯特          の約人斯特          の約人斯特          の約人斯特          の約人斯特          の約人斯特           の約人斯特          の約人斯特           の約人前特          の約人前時           の約人前時            の約人前時           の約人前            の約人前           の約人前            の約人前            の約             の約            の約             の約          < |   |
|    | 清政 | Défes                                                                                                    | • |

图 2.1.2-1

- 2.2 网站新闻
- 2.2.1 修改管理员账号密码

| 博达全媒体 ¥82868 | □ 工作台 ◎ 创作中心 宣传部/                                               | pdte ≓ 📋 内容中心                                                     | の 腸 建設中心 ② 管理中心 〔                                               | 卫网站应用 😙 应用中心 🔞                                                    | 运营中心 () 强军网 ··· | ● \$528. 17 发布 ② \$549 | x 🤌 a                  |
|--------------|-----------------------------------------------------------------|-------------------------------------------------------------------|-----------------------------------------------------------------|-------------------------------------------------------------------|-----------------|------------------------|------------------------|
|              | 个人桌面 部门总宽                                                       |                                                                   |                                                                 |                                                                   |                 |                        |                        |
|              | 1本就操作(当前站点下,常用功能的快速入口)                                          |                                                                   |                                                                 |                                                                   |                 |                        | 4040<br>9605 : 1       |
|              | 快捷操作(4)                                                         |                                                                   |                                                                 | @ 10 <b>2</b>                                                     | 常用栏目            |                        | 1次个人资料                 |
|              | (目) (日) (日) (日) (日) (日) (日) (日) (日) (日) (日                      | (目)                                                               |                                                                 |                                                                   | more assumed.   | 3                      | 4.0 <b>123</b> 0 9.425 |
|              | 1个人中心(数据包括用户按照下的多个站在,不仅是当                                       | 84640                                                             |                                                                 |                                                                   |                 |                        |                        |
|              | 我的消息(9)                                                         |                                                                   |                                                                 | 查看更多                                                              | 通知公告            | 查看全部                   |                        |
|              | ·[侍审文章]夏季运动会(未处理)<br>·[外社投递]由击获取]教师高额量个<br>·[外社投递]新闻递道]2020年下半年 | 2023-08-30 14:37:04<br>2023-08-30 14:25:44<br>2023-08-30 14:25:27 | ·[外站投递]专业聚集] 融密体建设为<br>·[外站投递]南力江苏高校信息化建设<br>·[外站投递]庸达新生态网站都助力吉 | 2023-08-30 14:25:51<br>2023-08-30 14:25:36<br>2023-08-30 14:23:52 | 网站群通知公台         |                        |                        |
|              | 待审核内容 (4) 已审核内容 (0) 被退回                                         | 回内容 (0)                                                           |                                                                 | ARES .                                                            |                 |                        |                        |
|              | 67.08                                                           | 站点名称                                                              | 栏目/ 删媒体账号                                                       | 根本时间                                                              | 测试11111         | 2023-08-29 13:42:30    |                        |
|              | 夏季运动会                                                           | qxitest                                                           | 新闻动态                                                            | 2023-08-30 14:37:04                                               | 平台服务            | 版本号: V12.0 (内部代号 head) |                        |
|              | 我随组织展开红色革命文化研读学习                                                | qxitest                                                           | 新闻动态                                                            | 2023-08-30 10:24:11                                               |                 |                        |                        |
| avascript=   | 於·假:善知                                                          | qxitest                                                           | 新闻动态                                                            | 2023-08-30 10:23:00                                               |                 |                        |                        |

图 2.2.1-1

点击图 2.2.1-1 中右上角的 "<sup>■■■</sup>", 会弹出管理员名片, 如图 2.2.1-2 所示。

|      | 柯柯      |  |
|------|---------|--|
|      | 账号: kes |  |
| 修改个人 | 资料      |  |
| 设置头像 | 恢复默认头像  |  |
|      | 退出登录    |  |

图 2.2.1-2

在图 2.2.1-2 管理员名片中选择"<sup>修改个人资料</sup>",在弹出的编辑框中修改管 理员初始密码,如图 2.2.1-3 示:

| 帐号      | jxx                 |                                     |
|---------|---------------------|-------------------------------------|
| 原始密码    | 点击这里修改              | 🛶 输入初始密码,填写新密码                      |
| 新密码     | 点击这里修改              | 密码长度为7到20位,密码设置时以下四种字符格式至少需要包含2种:大写 |
| 再次输入新密码 | 点击这里修改              | 英文字符、小写英文字符、数字、特殊字符。                |
| 姓名      | 管理员                 | *                                   |
| 电子邮件    |                     | 注意:该邮箱可用于接收来自消息系统和互动交流的定制邮件,请认真填写   |
| 性别      | 女▼                  |                                     |
| 证件号码    |                     |                                     |
| 电话      |                     |                                     |
| 生日      | 1900-1-1            |                                     |
| 注册日期    | 2018-05-22 18:00:20 |                                     |
| 上次登录    | 2018-05-30 13:18:55 |                                     |
| 登录次数    | 4                   |                                     |
| 地址      |                     |                                     |
| 爱好      |                     | 0                                   |
| 说明      |                     | 0                                   |

图 2.2.1-3

点击图 2.2.1-2 的"<sup>设置头像</sup>",在弹出的编辑框中,上传图片,设置管理员 头像。如图 2.2.1-4 示。

| 上传头  | 像  |                               |             | ×             |
|------|----|-------------------------------|-------------|---------------|
| 文件名称 |    | <b>件</b> Koala.jp<br>¥文件"可上传》 | e<br>大像文件 💈 | 大像文件名必须为英文或数字 |
|      | 确定 | 恢复默认                          | 取消          |               |

图 2.2.1-4

# 2.3 文章管理

# 2.3.1 编辑文章时常用功能按钮介绍

网站群中,对于新闻的维护,我们可以在我的桌面"常用栏目"中进行维护。如图 2.3.1-1 所示。

| 專达全媒体 ₩2000 □ 工作台 ◎ 创作中心   2653/q                                                                                                    | alte ≓ 📋 内容中心 腸                                                                              | 建设中心 ⑥ 管理中心 〔                                        | ◎ 网络液用 ⑤ 应用中心 ◎ :                                                 | 运营中心 ① 强军网 ··· | 医鼓动 分发布 ④访问 🗧          | z 🤌 |
|----------------------------------------------------------------------------------------------------|----------------------------------------------------------------------------------------------|------------------------------------------------------|-------------------------------------------------------------------|----------------|------------------------|-----|
| 个人桌面部门总商                                                                                                    |                                                                                              |                                                      |                                                                   |                |                        |     |
| 1本站操作(当前站会下,常用功能的快速入口)                                                                                                    |                                                                                              |                                                      |                                                                   |                |                        |     |
| 快捷操作(4)                                                                                                    |                                                                                              |                                                      | 0 10 22                                                           | 常用栏目           |                        |     |
| (1)         (1)         (1)           (1)         (1)         (1)         (1)           (1)         (1)         (1)         (1)         (1) | (日本)                                                                                         |                                                      |                                                                   | 首页/新闻动态 )      | <                      |     |
| 1个人中心(数据包括用户经用下的多个站点,不仅是当新                                                                                                    | 9840                                                                                         |                                                      |                                                                   |                |                        |     |
| <b>我的</b> 消息(9)                                                                                                    |                                                                                              |                                                      | 查看更多                                                              | 通知公告           | 重要全部                   |     |
| - (持袖文章)要承运动会(未处理)<br>- (外站的通信也获取)教师网题是个<br>- (外站的通话和英歌) 2020年下半年                                                                           | 2023-08-30 14:37:04 · [9+88]<br>2023-08-30 14:25:44 · [9+88]<br>2023-08-30 14:25:27 · [9+88] | 设逝]专业聚集   融媒体建设为<br>设遗]助力江苏高校信息化建设<br>设遗]簿达新生态网站群助力吉 | 2023-08-30 14:25:51<br>2023-08-30 14:25:36<br>2023-08-30 14:23:52 | 网站群通知公         | # <b>1</b>             |     |
| 待审核内容 (4) 已审核内容 (0) 被退回                                                                                                    | 内容 (0)                                                                                       |                                                      | 查看更多                                                              | REERA          | -                      |     |
| 60-23                                                                                                    | 私点名称                                                                                         | 栏目/ 翻媒体账号                                            | 提审时间                                                              | 测试11111        | 2023-08-29 13:42:30    |     |
| 夏季运动会                                                                                                    | qxitest                                                                                      | 新闻动态                                                 | 2023-08-30 14:37:04                                               | 平台服务           | 版本号: V12.0 (内部代号 head) |     |
| 我晚姐织展开红色革命文化研读学习                                                                                                    | qxitest                                                                                      | 新闻动态                                                 | 2023-08-30 10:24:11                                               | 1 110073       |                        |     |
| 故假通知                                                                                                    | qxitest                                                                                      | 新闻动态                                                 | 2023-08-30 10:23:00                                               | ۲              |                        |     |

图 2.3.1-1

如图 2.3.1-2 所示,以网站"组织机构"栏目为例,点击"\*\*\*\*\*",即可进入文章编辑器界面。

| 博达全媒体 WZER                                       | □ 工作台 ③ 创作中心                                                                                                    | 宣将\$\$/qdte ≓ 🖹 内容 | ≠0 28 建设≠0 ◎ 管理≠0                                                                                                    | ◎ 网站应用 ⑦ 应用中心 ◎ 运営中心                                      | () SEEM (2) ROL   | 7288 ②369   簼 다 다 💮 699 -                                               |
|--------------------------------------------------|----------------------------------------------------------------------------------------------------|--------------------|----------------------------------------------------------------------------------------------------|-----------------------------------------------------------|-------------------|-------------------------------------------------------------------------|
| 博达全球体 NOTHE<br>内容中心<br>C<br>C RAAGHIER<br>A 内容曲板 | Iff公         (※) (約件中心)           文庫         ※※         ※           文庫管理         ※         ※           文庫管理         ※         ※           文庫管理         ※         ※           ●         ※         ※           ●         ※         ※           ●         ※         ※           ●         ※         ※           ●         ※         ※           ●         ※         ※           ●         ※         ※           ●         ※         ※           ●         ※         ※           ●         ※         ※           ●         ※         ※           ●         ※         ※           ●         ※         ※           ●         ※         ※           ●         ※         ※           ●         ※         ※ |                    | 中の         臣 前日中の         ① 数部中の           次期         第20         総合         日本         日本           第2         第2         第3         第4         第5         第4 | <ul> <li>         ・・・・・・・・・・・・・・・・・・・・・・・・・・・・・</li></ul> | © 98239 ··· ⊗ 562 | 17 228 () 0493   <u>भूव</u> ि ि () भूम -<br>संग्री ।<br>संग्री । संग्री |
|                                                  | <ul> <li>Contracte</li> <li>Contracte</li> <li>Contracte</li> <li>Contracte</li> <li>Contracte</li> </ul>                                                                                                    |                    |                                                                                                    |                                                           |                   |                                                                         |

图 2.3.1-2

进入文章编辑器界面,可对文章内容标题进行编辑,如图 2.3.1-3 所示。

| + 納唱下一条 ←上     | £   下录→          |                                        | 操作日志 暂存 /发布文章                                                                                                    |                    | 从网络采集 关闭                        |
|----------------|------------------|----------------------------------------|----------------------------------------------------------------------------------------------------|--------------------|---------------------------------|
|                | の原稿 預売 一 キー 一 回転 | mm • Ф⊡(16рк) • В I ⊻ & ₫ I            | • • <u>▲· </u> • =· =· ≐· ₹· ≡· = <b>≡</b> ± ±                                                                                                    | E BR255 • RB • 🔗 ⊘ | 基本属性 一                          |
|                |                  |                                        |                                                                                                    |                    | 发布日期                            |
| Word云导入        |                  |                                        |                                                                                                    |                    | 東布时间 2023-08-28 15:33:17        |
| Oh.            | *标 题             |                                        | 0 /2557 B I 🚣 🥮                                                                                                    |                    |                                 |
| -              | □内容标题 □          | 垣标题 □副标题 □引題                           |                                                                                                    | 标题图                | 发标时间/下线时间, 偏要统于加速时度至<br>(210分钟) |
| 文档导入           | 作者               | 编 纲 柯素品                                | 来 潭 语在古智志择 ② 选择来源                                                                                                    |                    | (210)750                        |
| 8              | • 关键字            |                                        | 2 白洲男歌                                                                                                    |                    | Service                         |
| -              |                  |                                        |                                                                                                    | +                  |                                 |
| 在线文档           | * 内容编卷           |                                        |                                                                                                    |                    | 文章点击次数设置                        |
|                |                  |                                        | 2 自动推动                                                                                                    |                    | ゆ玉六郎 0                          |
| -1011015       | 開件管理 当前附件 0 个 👌  | 2. 点击上传 🕢 云文件库                         | The Property of the Property of the Property o |                    | 文章投進(問語栏目:期刊介绍)                 |
| 100 / 10 / 10. |                  |                                        |                                                                                                    | 既并                 | 学加税遗                            |
|                | □ 普通版正文 + 手机版正2  | * ************************************ |                                                                                                    | nateraal waker 🖓   | 其他设置 +                          |
|                |                  |                                        |                                                                                                    |                    |                                 |
|                | 当前第1页 共1页        |                                        |                                                                                                    |                    |                                 |
|                |                  |                                        |                                                                                                    |                    |                                 |
|                |                  |                                        |                                                                                                    |                    |                                 |
|                | 1                |                                        |                                                                                                    |                    |                                 |
|                |                  |                                        |                                                                                                    |                    |                                 |
|                |                  |                                        |                                                                                                    |                    |                                 |
|                |                  |                                        |                                                                                                    |                    |                                 |
|                |                  |                                        |                                                                                                    |                    |                                 |
|                |                  |                                        |                                                                                                    |                    | <u> </u>                        |
|                |                  |                                        |                                                                                                    | =                  |                                 |
|                |                  |                                        |                                                                                                    | 分割                 |                                 |
|                |                  |                                        |                                                                                                    |                    | 一种的生                            |

图 2.3.1-3

新闻编辑界面:输入新闻的标题、正文,关键字和摘要会根据文章标题和正 文进行自动提取,点击"<sup>发布文章</sup>"按钮,完成新闻的发布。

● 编辑界面中常用主要功能按钮介绍:

| +新增下———————————————————————————————————— | ・ 全上祭 | 下祭→                        |               |                                           | 操作日志 暫存    | ≠ 没布文章          |     |       | 从网络采集 关闭                                           |
|------------------------------------------|-------|----------------------------|---------------|-------------------------------------------|------------|-----------------|-----|-------|----------------------------------------------------|
|                                          |       | ●第8 預度 5<br>10 10 11 11 11 |               | <sup>(16px)</sup> •ΒΙ⊻€Δ<br>i – ii ©Ω Ⅲ ₱ |            | ±•              |     | • • 8 | 基本属性 —<br>发布日期                                     |
| Word云导入                                  |       |                            | 1 2 3 4       |                                           |            |                 |     |       | 发布时间 2023-08-28 15:33:17<br>下组时间                   |
|                                          | 5     | *标 题                       | 容标題 口短标題 二副   | 伝題 □引用                                    |            | 0 /255¥ B I 🛓 🖷 | 标题图 |       | 注意:如蜀田时发布、下线、蜀袋蚕田时<br>发布时间/下线时间、南菱晚于当和时间至<br>210分钟 |
| 文档导入                                     |       | 作者                         |               | 编 组 柯莱超                                   | 来 源 请在有例选择 | ◎ 选择来源          |     |       | 显示位置                                               |
|                                          |       | *关键字                       |               |                                           |            | ✓ 自動提取          | +   | 7     | 口童顶 口头条                                            |
| 在线文档                                     |       | * 内容演要                     |               |                                           |            |                 |     |       | 文章点击次数设置<br>////////////////////////////////////   |
| 一键排版                                     | 6     | 附件管理 当前                    | 附件0个 🔮 点击上後 🛛 | 云文件库     8                                |            | ☑ 自动提取          |     |       | 文章投递(雪船栏目:期刊)介绍)<br>添加谷油                           |
|                                          |       |                            |               |                                           | 0          |                 |     | 展开    | 其他设置 +                                             |
|                                          |       | 当前第1页 共                    | 11页           |                                           |            |                 |     |       |                                                    |
|                                          |       |                            |               |                                           |            |                 |     | 分割页面  | 国际助手                                               |
|                                          |       |                            |               |                                           |            |                 |     | 第1页   |                                                    |

图 2.3.1-3

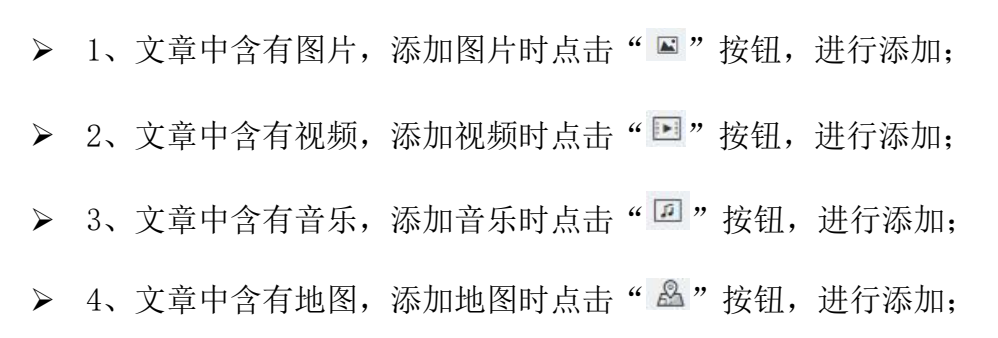

- ▶ 5、发布文章已存在 word 文档时,添加文章时点击"word录录"可直接一键导入 word 文档;
- 6、发布文章时对格式不统一的文章可进行'一键排版'快速便捷的进行 文章排版;
- 7、对于那种点击图片查看文章正文的文章,在添加文章时可以在'标题 图'处设置文章的标题图;
- 8、对于文章中包含附件的文章,添加文章时在'附件管理'处点击上传 附件;
- ▶ 9、正文区分为普通版和手机版正文,未创建手机版时,默认来源为普通

| 版正文。若要单独添加手机版正文, | 则点击" + | 手机版正文 | ", | 会弹 |
|------------------|--------|-------|----|----|
| 出下图:             |        |       |    |    |
| ? 提示信息           |        | ×     |    |    |

是否要创建独立的手机版正文? (创建时会默认导入普通版正文)

图 2.3.1-4

取消

确定

点击"确定"即可输入手机版正文。

以上是对我们在编辑文章时,常用的功能按钮的介绍。

完成文章添加后,在浏览网站时,我们就可以看到自己添加的文章,如图 2.3.1-5 所示。

| 学院新闻               | MORE> |
|--------------------|-------|
| ■ 全国中小学生学籍信息管理系统在  | 09/03 |
| ■ 全国中小学生学籍信息管理系统在  | 09/03 |
| ■教育部要求各地各校深入开展节粮   | 07/02 |
| ■ 农村义务教育学生营养改善计划20 | 05/06 |
| ■ 教育部党组要求在教育系统深入开  | 03/05 |
| - 促进国际教科文事业进步共同维   | 05/10 |
| ■教育部:高教以提高质量为核心…   | 05/10 |
| - 促进教育公平 加快贫困地区发展  | 05/10 |

图 2.3.1-5

● 编辑文章时基本属性介绍

文章编辑器右侧的文章基本属性如下图。

| 基本属性                    |                        | -               |
|-------------------------|------------------------|-----------------|
| 发布日期                    | 1                      |                 |
| 发布时间                    | 2023-08-28 15:3        | 33:17 📋         |
| 下线时间                    |                        | 曲               |
| 注意:如果<br>发布时间/<br>少10分钟 | 錠时发布、下线,<br>下线时间, 需要晩日 | 需设置定时<br>F当前时间至 |
| 显示位置                    | 2                      |                 |
| し宣迎し                    | 山头強                    |                 |
| 文章点击次                   | 敗设置                    |                 |
| 点击次数                    | ٥ 3                    |                 |
| 文章投递(当                  | 前栏目:期刊介绍)              |                 |
| 添加投递                    | 4                      |                 |

图 2.3.1-6

- 1、'发布日期'属性,可以修改文章的发布时间并设置文章的下线时间, 文章到下线时间时便会自动撤稿无需手动撤稿;
- 2、'显示位置/重要性'属性,可以通过设置文章的重要性对文章进行排序,勾选了'置顶'属性则这篇文章会显示在这个列表的最上方,勾选了'头条'属性则这篇文章会自动提取到头条文章标题列表中;
- ▶ 3、'文章点击次数设置'属性,可以手动设置文章的点击次数;
- ▶ 4、'添加投递'属性可将一篇文章同时发布到多个栏目或网站中,如图
   2.3.1-7所示。

|                                                                 |   | 文章投递(当前栏目:组织机构)                       |
|-----------------------------------------------------------------|---|---------------------------------------|
| 选择栏目                                                            | × | ☑当前站点>>首页/新闻动态[发]                     |
| 🏭 可投递至的栏目                                                       |   | 添加投递                                  |
| ▲ 🛄 qxltest(当前站点)                                               |   | 其他设置 十                                |
| <ul> <li>首页</li> <li>一 前面动态</li> <li>一 目 组织机构 (当前栏目)</li> </ul> |   |                                       |
|                                                                 |   | 1                                     |
| 🔲 📄 法律法规                                                        |   | A A A A A A A A A A A A A A A A A A A |
| ▷ 🔲 📄 科室风貌                                                      |   | $\lambda$                             |
| □ 📄 失物招领                                                        |   | N.                                    |
| □ 📄 曝光台                                                         |   |                                       |
| □ 〕 下载专区                                                        |   |                                       |
| □ 〕 领导信箱                                                        |   |                                       |
| ▷ 🛄 宣传部                                                         |   |                                       |
| ▷ 🛄 网站1                                                         |   |                                       |
| хср                                                             |   |                                       |
| 确定取消                                                            |   |                                       |

图 2.3.1-7

## 2.3.2 添加文章

#### ● 简单的文章添加

如上述 2.2.1 所举学院新闻栏目(图 2.2.1-6)所述即为一篇简单的文章添加

#### • 图片文章添加

网站中,类似于"学校要闻"这一类点击图片,可以看到新闻内容的新闻时, 我们在博达网站群后台编辑新闻时,需要将正文中的新闻图片,提取成为标题图。 如图 2.3.2-1 所示。

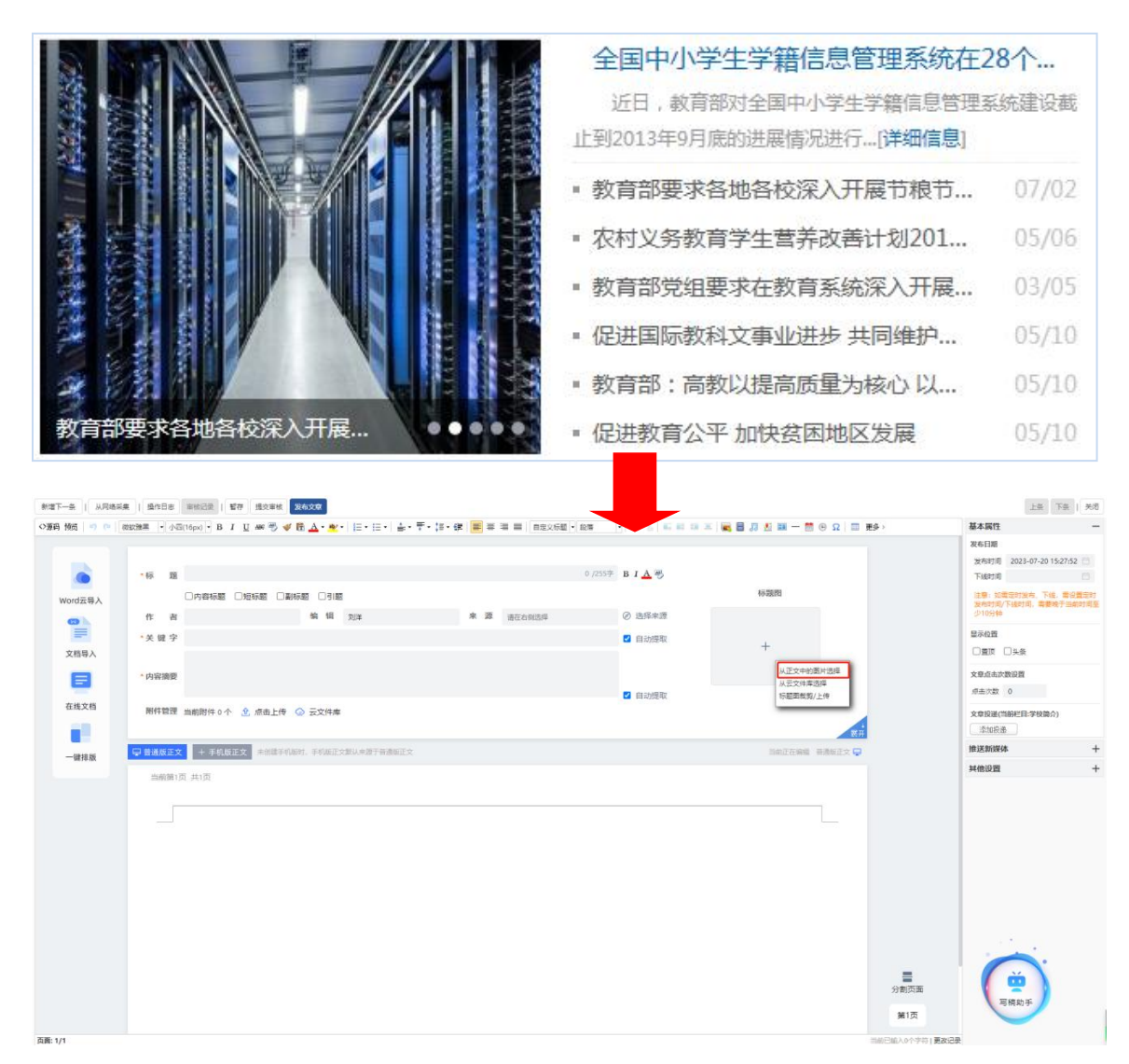

图 2.3.2-1

图片裁剪自定义比例

上传图片时,我们经常会遇到图片的比例裁剪设置,系统默认图片裁剪比例为16:9、4:3、1:1 裁剪,当用户想要自定义图片裁剪比例时,可在站点管理>内容中心>设置当中进行,图片裁剪比例设置,具体内容下图所示。

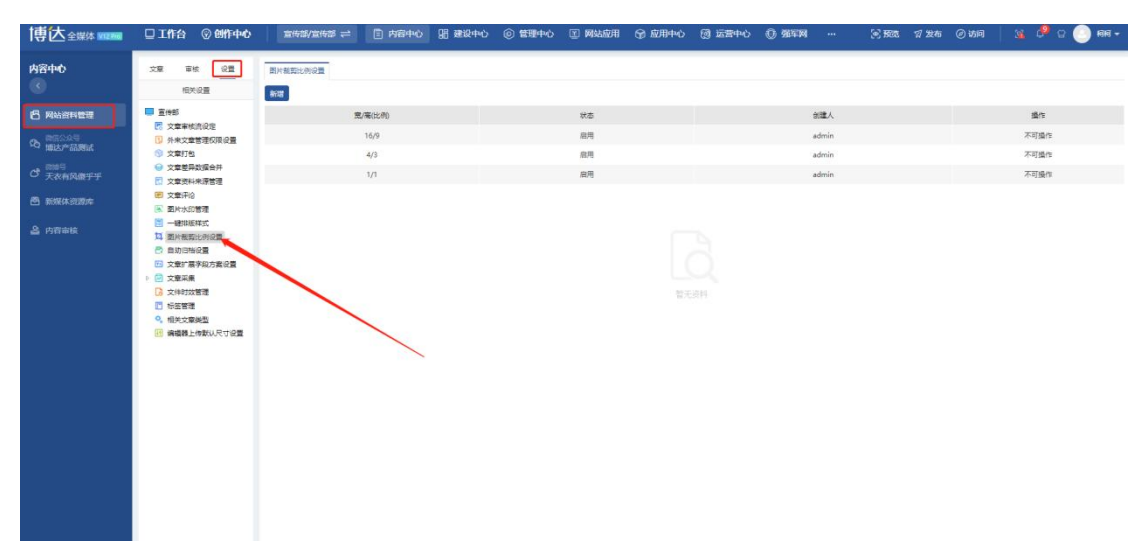

图 2.3.2-2

点击新增按钮,弹出新增图片裁剪比例对话框,具体内容如下图所示。

| 博达全媒体 waterial                              | □ 工作台 ② 创作中心                                                           | 當待當∨當待部 ⇄         | 白 内容中心 | 图 翻版中心                           | ◎ 健理中心                      | I 网站应用      | இ 应用中心 | ③ 运营中心 | 0 995M | 18 BB 17 28 | 🕗 চাল | 🍇 🤌 🗅 🌑 HH - |
|---------------------------------------------|------------------------------------------------------------------------|-------------------|--------|----------------------------------|-----------------------------|-------------|--------|--------|--------|-------------|-------|--------------|
| 内容中心<br>(<)                                 | 文章 事故 <u>役置</u><br>相关设置                                                | 第二本部の北の公置<br>をです。 |        |                                  |                             |             |        |        |        |             |       |              |
|                                             | 10 2 mH                                                                | R                 | /電话的   |                                  |                             | 秋香          |        |        | 创建人    |             |       | 與作           |
| A 100249                                    | · 文章軍依法保定<br>· 外来文章管理权限设置 · · · · · · · · · · · · · · · · · · ·        |                   | 16/9   |                                  |                             | 扁用          |        |        | admin  |             |       | 不可操作         |
|                                             | · 文服打包                                                                 |                   | 4/3    |                                  |                             | 展用          |        |        | admin  |             |       | 不可操作         |
| C 天衣机风度学学                                   | 2 文章资料来居管理                                                             |                   | 1/1    |                                  |                             | 発用          |        |        | admin  |             |       | 不可操作         |
| 🖻 manaasume                                 | <ul> <li>(18) 文章:汗诊</li> <li>(18) 英章:汗诊</li> <li>(18) 英章:汗诊</li> </ul> |                   |        |                                  |                             |             |        |        |        |             |       |              |
| الله من من من من من من من من من من من من من |                                                                        |                   |        | <b>85.均图片初</b><br>元/高6290<br>H-8 | 載比例<br>7<br>● 魚明 () 単同<br>【 | 7 5<br>9 90 |        |        |        |             |       |              |

图 2.3.2-3

支持对新增比例进行启用、禁用的状态设置,支持编辑、删除、移动新增的图片 比例。

比例添加完成后,在文章或标题图中添加图片,添加完成后即可设置图片比 例,具体内容如下图所示。

| - A I MARK      | A   Bucs [ second ] S          | HINE SALE                                                                                                    |                                               |                                                  |          | 2.0                                  | Ha 1 95                 |
|-----------------|--------------------------------|----------------------------------------------------------------------------------------------------|-----------------------------------------------|--------------------------------------------------|----------|--------------------------------------|-------------------------|
| #四 [ =] (= ] [] | (BICHER   • (1-22)(16ps) • B I | U M O V B A                                                                                                    | te. de la la la la la la la la la la la la la |                                                  |          | A ANT                                | -                       |
|                 | -0 11                          |                                                                                                    | 0 /2559                                       | 143                                              |          | 派用25周 2023-07-20 1<br>下成57周          | 15:30:35 CI             |
| Nord云导入         |                                | 短标题 口動振動 口引牌<br>上传/基例标数图                                                                                                    |                                               | 4532/11<br>×                                     | 100      | 128: CERTURA, THE<br>MANAGE REPORTED | 6. 司马克(2+)<br>电子的和2501星 |
| Oh              | п и                            |                                                                                                    |                                               |                                                  |          |                                      |                         |
| 文档局人            | • 关键字                          | State and one of                                                                                                    | n ana ann ann ann ann                         | 就果预范:                                            |          |                                      |                         |
| ٨               | • 內容調整                         |                                                                                                    |                                               | Barra a se a Trans B<br>Te Tanan a se a Comunita |          | 20040300<br>0572 0                   |                         |
| <b>北文档</b>      | 用纤维器 当前的件。个                    |                                                                                                    |                                               |                                                  | 4        | xosa(IBCB TOB)<br>THES               | 9                       |
|                 | Q BAUEY + BAUE                 | AND DESCRIPTION OF ADDRESS OF ADDRESS OF ADD |                                               |                                                  | H HANTER | 推进新闻体                                | +                       |
| -94 10.0x       |                                | Time The                                                                                                    | There are and the second of                   | ALMON HEAD STREETERS :                           |          | MARIER                               | +                       |
|                 |                                |                                                                                                    |                                               | 16:9 4:3 1:1 目由设置                                |          |                                      |                         |
|                 |                                | ·                                                                                                    |                                               | 自定文比例:                                           |          |                                      |                         |
|                 |                                |                                                                                                    | ×                                             | : 864                                            |          |                                      |                         |
|                 |                                | 1-17-                                                                                                    | and the second second                         | 就算后圈片实际宽高:                                       |          |                                      |                         |
|                 |                                |                                                                                                    | DCAPG                                         | 意:1840рк 憲:2818рк                                |          |                                      |                         |
|                 |                                | 选择本期图片                                                                                                    |                                               |                                                  |          |                                      |                         |
|                 |                                | <b>夏秋四</b> 年                                                                                                    | 上的 大臣上帝的图片他型和jpgjpeggitpng                    |                                                  |          |                                      |                         |
|                 |                                |                                                                                                    | (847 ROM                                      |                                                  |          |                                      |                         |
|                 |                                |                                                                                                    |                                               |                                                  |          |                                      |                         |
|                 |                                |                                                                                                    |                                               |                                                  |          |                                      |                         |
|                 |                                |                                                                                                    |                                               |                                                  | 分表同識     | ( <u>w</u> )                         |                         |
|                 |                                |                                                                                                    |                                               |                                                  |          | 用机动手                                 |                         |
|                 |                                |                                                                                                    |                                               |                                                  | min.     |                                      |                         |

图 2.3.2-4

支持选择比例同时也支持手动拖拽图片比例。

#### ● 视频/音乐/附件/分页文章的添加

编辑文章时,我们经常会遇到正文中包含视频、音乐、附件、分页等类型的 文章,这种文章添加方式如下图所示。

| +新增下一条 《 | 上景   下张 →                                           | 操作日志 解存 🚽 没有文章                          | 从网络采集   频谱                                                                                                    |
|----------|-----------------------------------------------------|-----------------------------------------|----------------------------------------------------------------------------------------------------|
|          |                                                     | · 2 · 2 · 2 · 2 · 2 · 2 · 2 · 2 · 2 · 2 | 基本属性 — 发布日期                                                                                                    |
| Word云导入  | * 内容演奏                                              |                                         | 放布时間 2023-08-28 15:33:17 日     下級时間      「     「     「     「     「     「     「     「     「     」     「     」     「     」     「     」     「     」     「     」     「     」     「     」     「     」     」     「     」     」     「     」     」     「     」     」     「     」     」     「     」     」     「     」     」     「     」     」     「     」     」     」     「     」     」     」     「     」     」     」     「     」     」     」     「     」     」     「     」     」     「     」     」     「     」     」     」     「     」     「     」     「     」     「     」     「     」     「     」     「     」     「     」     「     」     「     」     「     」     」     「     」     「     」     「     」     「     」     「     」     「     」     「     」     「     」     「     」     「     」     「     」     「     」     「     」     「     」     「     」     「     」     「     」     「     」     「     」     「     」     「     」     「     」     「     」     「     」     「     」     「     」     「     」     「     」     「     」     「     」     「     」     「     」     「     」     「     」     「     」     「     」     「     」     「     」     「     」     「     」     「     」     「     」     「     」     「     」     「     」     「     」     「     」     「     」     「     」     「     」     「     」     「     」     「     」     「     」     「     」     「     」     「     」     」     「     」     」     」     」     」     」     」     」     」     」     」     」     」     」     」     」     」     」     」     」     」     」     」     」     」     」     」     」     」     」     」     」     」     」     」     」     」     」     」     」     」     」     」     」     」     」     」     」     」     『     』     』     』     』     』     』     』     』     』     』     』     』     』     』     』     』     』     』     』     』     』     』     』     』     』     』     』     』      』     』     』     』     』     』     』     』     』     』     』     』     』     』     』     』     』     』     』     』     』     』     』     』     』     』     』     』     』     』     』     』     』     』     』     』     』     』     』 |
| 文档导入     | 開件管理 当期附件 0 个 😒 点面上传 🍲 云文件库                         |                                         | 少105年<br>夏末位百                                                                                                    |
| 在线文档     | □ ##REX + #REEX *********************************** | BHIEBHE NEME                            | ② 重页 ② 头条<br>文型 点击次数 设算                                                                                                    |
|          | 海崩第:页 共1页<br>                                       |                                         | #由次数 0<br>文字10年(平均1年日)(5月)(5月)                                                                                                    |
| 一键排版     |                                                     |                                         | <ul> <li>☑ 网站03&gt;&gt;网站首页/新闻图章 (份)</li> <li>☑ 网站03&gt;&gt;人才培养/本科生教育 (次)</li> <li>③ 加拾送</li> </ul>                                                                                                    |
|          |                                                     |                                         | 其他设置 +                                                                                                    |
|          |                                                     |                                         |                                                                                                    |
|          |                                                     |                                         |                                                                                                    |
|          |                                                     |                                         |                                                                                                    |
|          |                                                     |                                         |                                                                                                    |
|          |                                                     | 页((11)) 页                               | 第1页 写稿助手                                                                                                    |
|          |                                                     | 当前已输入0个字                                | 中(更改记录                                                                                                    |

2.3.2-5

#### ● 新媒体推送配置

发布文章时,可以根据已有的新媒体的渠道选择发送账号、媒体渠道,选好 对应内容后,该篇文章将会自动同步过去。

新媒体渠道目前包含微信、微博两种渠道,一个渠道下可以绑定多个媒体账

#### 号,具体如下。

|          | 総統推展 • 小四(16px) • B I U | 🛎 📆 🛷 🖻 🛕 • 🎫 • 🛛 (E • (E • ) 🛓 | • 〒• :=• # 📕 = = =   622/62 • | RT • • • • • • • • • • | 🛯 属 🔠 🍠 🗶 📖 — 🛗 🛞 Ω   📰 ≢9 > | 基本属性 一                                                      |
|----------|-------------------------|---------------------------------|-------------------------------|------------------------|------------------------------|-------------------------------------------------------------|
|          |                         |                                 |                               |                        |                              | 发布日期                                                        |
|          | • 标 题                   |                                 |                               | 0/2557 BIA             |                              | 发布时间 2023-07-20 15:30:35 🛄<br>下級时间 🔄                        |
| Word云导入  | □内容标题 □ 坦根              |                                 |                               |                        | 标题图                          | 注意:如蜀空时发布、下线、蜀设置定时<br>发布时间/下线时间,需要绕于当前时间至                   |
| 0        | 作者                      | 编辑规则译                           | 東 譚 请在右侧远接                    | ② 选择来源                 |                              | 少10分钟                                                       |
| 文档导入     | *关键字                    |                                 |                               | 2 自动控取                 | +                            | 量示检查<br>□查顶 □头条                                             |
|          | * 内容摘要                  |                                 |                               |                        |                              | 文章点击次数设置                                                    |
| 在线文档     | 附件管理 当前附件 0 个 😒 :       | 点击上传 🕥 云文件库                     |                               | ✓ 自动提取                 |                              | 文章报递(雪餅栏目:李枝論介)<br>杰加报递                                     |
| Chan Int | □ 普通版正文 + 手机放正文         | 未创建于印刷时,手印刷正文取以来很了普通局正          |                               |                        |                              | 推送新媒体 一                                                     |
|          | 当前第1页 共1页               |                                 |                               |                        |                              | <ul> <li>○ 全流</li> <li>▲ ○ 微信公众号</li> <li>○ 博达別ば</li> </ul> |
|          |                         |                                 |                               |                        |                              |                                                             |
|          |                         |                                 |                               |                        |                              | 其他设置 +                                                      |
|          |                         |                                 |                               |                        |                              |                                                             |
|          |                         |                                 |                               |                        |                              | . ()                                                        |

#### 图 2.3.2-6

在编辑完成文章后,选择新媒体推送,勾选微信公众号,点击发布文章,则 当前文章同步至微信公众号的素材管理当中,(当前用户在建设中心>媒体管理> 新媒体账号管理中,已经添加微信账号)具体内容如图所示。

图 2.3.2-7

点击新建素材,弹出图文素材对话框,选择推荐素材以及网站素材,即可在微信公众中使 用该文章。具体内容如图所示。

| 图文素材                                                                             |                                                                                                    |                                                                    | ×                                 |
|----------------------------------------------------------------------------------|----------------------------------------------------------------------------------------------------|--------------------------------------------------------------------|-----------------------------------|
| 振動<br>振動<br>振動<br>転数<br>振動<br>振動<br>振動<br>振動<br>振動<br>振動<br>振動<br>振動<br>振動<br>振動 | <ul> <li>病勤1</li> <li>清給入除者名称,最多8字</li> <li>清給入勝要(活流,勝要只任发送単興文消息时显示,如果不填写会数以那取正文前54个字,看多120字)</li> <li>(* B J U A・ ジ・ 税落</li></ul> | a<br>■<br>■<br>■<br>■<br>■<br>■<br>■<br>■<br>■<br>■<br>■<br>■<br>■ | 2億素+600億素<br>pec、pnc、hop<br>型体资源库 |
| 从素材库选择图文消息                                                                       | 预选素材 发送至手机预选 智存 <b>保存 保存并群发</b>                                                                                                    | 微德編輯器<br>操作方便才是硬達                                                  | î理<br>×                           |
| 微信素材     推荐素材     (※)       上页     1     2     下页     共16条 名                     | <sup>9</sup> 座 M 35素材<br>9页 10 20 100 条 共2页 跳转                                                                                     | 来源: 全部栏目                                                           | <b>~</b><br>查询                    |
| □ 标题                                                                             | 栏目                                                                                                    | 最近修改时间▼                                                            | 操作                                |
| □ TCPIP协议存在系列高危漏洞的预                                                              | 警 学院介绍/学院领导                                                                                                    | 2021-05-20 10:36:19                                                | 预览                                |
| □ 手机                                                                             | 首页/学院动态                                                                                                    | 2021-05-19 10:27:42                                                | 预览                                |
| □ fff                                                                            | 首页/学院动态                                                                                                    | 2021-05-18 14:20:36                                                | 预览                                |
| aaa                                                                              | 首页/学院动态                                                                                                    | 2021-05-18 14:15:44                                                | 预览                                |
| □ 用户只有审核发布权限 没有维护                                                                | 资料权限的 首页/学院动态                                                                                                    | 2021-05-18 13:56:29                                                | 预览                                |
| □ 1111                                                                           | 首页/学院动态                                                                                                    | 2021-05-18 13:40:35                                                | 预览                                |
| □ 多级审核 所有人 修改原文──修                                                               | 改第一次一 首页/下载专区                                                                                                    | 2021-05-18 13:36:10                                                | 预览                                |
| □ 多级审核 任意 修改原文──修改                                                               | 原文第一次 首页/文件转发                                                                                                    | 2021-05-18 13:25:50                                                | 预览                                |
| □ 所有人审核 修改原文不生效──                                                                | ─────                                                                                                    | 2021-05-18 13:10:53                                                | 预览                                |
| □ 所有人审核 修改原文                                                                     | 首页/学院公告                                                                                                    | 2021-05-18 13:04:25                                                | 预览                                |
|                                                                                  | 保存  关闭                                                                                                    |                                                                    |                                   |

#### 图 2.3.2-8

在编辑完成文章后,选择新媒体推送,勾选微博账号,点击发布文章,则当 前文章同步至微博的素材管理当中,(当前用户在建设中心>媒体管理>新媒体账 号管理中,已经添加微博账号)具体内容如图所示。

|                               | □ 工作台 ② 创作中心                                                                                     | 宣传部/宣传部 😅     | 内容中心           | 18 建设中心 | ⑥ 管理中心   | 图 网络应用 | @ 应用中心 | @ 运营中心 | 0 767M | <br>(F) 505 | 划 发布 | @ 1619 | s 🖉  | C 🔵 MM    | •  |
|-------------------------------|--------------------------------------------------------------------------------------------------|---------------|----------------|---------|----------|--------|--------|--------|--------|-------------|------|--------|------|-----------|----|
| <b>内容中</b> 心<br>④             | <ul> <li>         天衣有风度平平     </li> <li>         没资源     </li> <li>         5.4%     </li> </ul> | 22,0016       |                |         |          |        |        |        |        |             |      |        |      |           |    |
| 6 RIMSTRIE                    | (1) 没有历史 (1) 资源测范                                                                                |               |                |         |          |        |        |        |        |             |      |        |      |           |    |
| O BEAM                        |                                                                                                  |               |                |         |          |        |        |        |        |             |      |        |      |           |    |
| び <sup>1111日</sup><br>天衣有风後于子 |                                                                                                  |               |                |         |          |        |        |        |        |             |      |        |      | 已輸入0      | ÷  |
| 🖰 新媒体资源库                      |                                                                                                  | 🔾 表情 🛛 题片     | <b>()</b> 5时   |         |          |        |        |        |        |             |      |        | 敏受信息 | 28 877 28 | ŧ. |
| 🛓 内容审核                        |                                                                                                  | 推荐要材 资源库 网络   | 表标             |         |          |        |        |        |        |             |      |        |      |           |    |
|                               |                                                                                                  | 上四 1 下四 共0条 4 | 页 10 20 100 象井 | (页) 副時間 | <u>8</u> | 8      |        |        |        |             |      |        | 全部   |           | 4  |
|                               |                                                                                                  |               |                | 标题      |          |        |        | 来源     |        | 时间          |      |        | 操作   |           |    |
|                               |                                                                                                  |               |                |         |          |        | NA.    |        |        |             |      |        |      |           |    |

图 2.3.2-9

# 2.3.3 新闻撤稿

网站群中,对于不要在前台展示的新闻,我们可以在我的文章列表中,对其 进行撤稿操作,如图所示。

| 博达全媒体 WZBB | 口 工作台 ② 创作中心                                                                                                    | 重修部/qdte 렂                                   | 内容中心 盟 建设中                   | 心 (2) 管理中心 (1) 网 | 以返用 💮 应用中心 🔞 运営中 | vù ① 36年月 … | 医脱斑 灯发布 ( | ) फाल 🔵 😳 🖉 🖉 🕐        |
|------------|----------------------------------------------------------------------------------------------------|----------------------------------------------|------------------------------|------------------|------------------|-------------|-----------|------------------------|
| 内容中心       | <u>文章</u> 事故 设置<br>文章首理                                                                                                    | <ul> <li>              東新文章 全部文章 汗</li></ul> | 21117章 日档文章<br>王序 复制 五切 1436 | 导入导出更多           |                  |             |           |                        |
|            | C quitest                                                                                                    | 0                                            | 15-82                        |                  |                  |             | 创建人       | 状态 发布时间                |
| 2 ANSI 2   | <ul> <li>○ 穴(水())     <li>○ 穴()     <li>○ ()     <li>○ ()     <li>○ ()     <li>○ ()     <li>○ ()     <li>○ ()     <li>○ ()     <li>○ ()     <li>○ ()     <li>○ ()     <li>○ ()     <li>○ ()     <li>○ ()     <li>○ ()     <li>○ ()     <li>○ ()     <li>○ ()     <li>○ ()     <li>○ ()     <li>○ ()     <li>○ ()     <li>○ ()     <li>○ ()     </li> <li>○ ()     <li>○ ()     </li> <li>○ ()     <li>○ ()     </li> <li>○ ()     </li> <li>○ ()      </li> <li>○ ()     </li> <li>○ ()     </li> <li>○ ()     </li> <li>○ ()     </li> <li>○ ()     </li> <li>○ ()     </li> </li> <li>○ ()&lt;</li></li></li></li></li></li></li></li></li></li></li></li></li></li></li></li></li></li></li></li></li></li></li></li></li></li></ul> | 23年較菁学院毕业生就<br>点主量:0                         | 业博乐                          |                  |                  |             | 40[40]    | 波布 2023-08-30 15:20:46 |
|            | <ul> <li>         ・         ・         ・</li></ul>                                                                                                    |                                              |                              |                  | Exition          |             |           |                        |
|            | <ul> <li>         注意法规</li></ul>                                                                                                    |                                              |                              |                  |                  |             |           |                        |
|            | > 🧰 陽光台<br>> 🛄 下載等区<br>> 🚍 印刷細緒                                                                                                    |                                              |                              |                  |                  |             |           |                        |
|            | <ul> <li>Filosomiana</li> <li>Annana</li> </ul>                                                                                                    |                                              |                              |                  |                  |             |           |                        |
|            |                                                                                                    |                                              |                              |                  |                  |             |           |                        |
|            |                                                                                                    |                                              |                              |                  |                  |             |           |                        |
|            |                                                                                                    |                                              |                              |                  |                  |             |           |                        |
|            |                                                                                                    |                                              |                              |                  |                  |             |           |                        |
|            |                                                                                                    |                                              |                              |                  |                  |             |           |                        |

图 2.3.3-1

# 2.3.4 撤稿的新闻如何还原

所有撤稿的新闻我们都可以在"撤稿箱"中找到,并进行还原或彻底删除的操作,如图 2.3.4-1 所示。

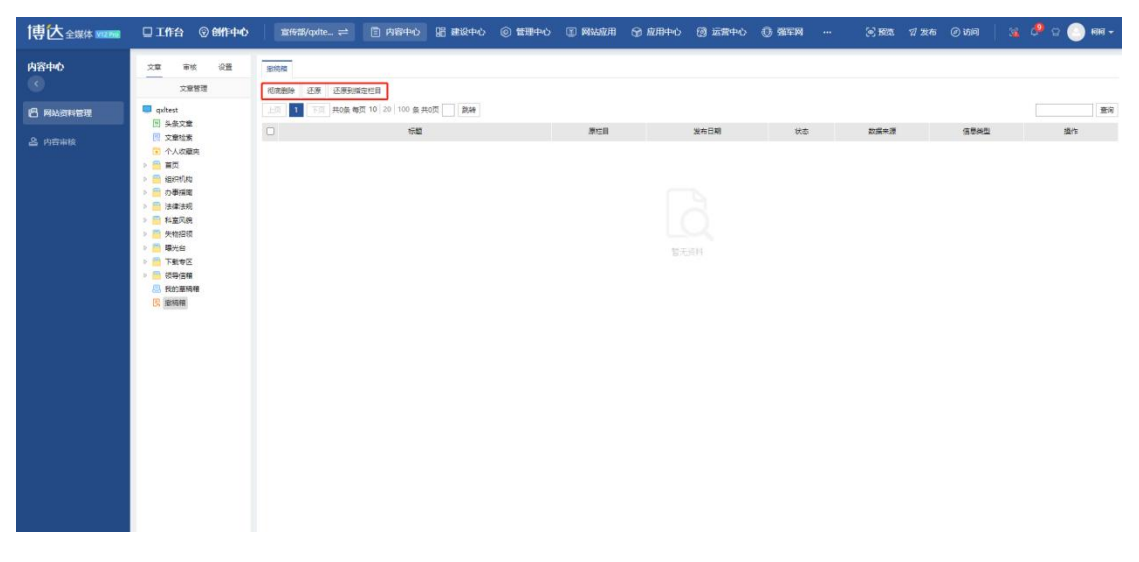

图 2.3.4-1

# 2.3.5 智能助手

智能助手包括"智能校对、创作灵感"等,主要协助用户进行敏感词检测、 创作灵感查询,点击"智能助手",即可使用其功能,如图 2.3.5-1 所示。

| + 新增下一条 ←上 | ≘   下亲→              |                        | 审核记录 操作日志 暂存 提交审核                    | 4 发布文章      |                   | 从网络采集 关闭                                           |
|------------|----------------------|------------------------|--------------------------------------|-------------|-------------------|----------------------------------------------------|
| 100        | ◇第四十四日 → → ○次加工 ・ 小  | NB(16px) - B I U & ₫ ; | <b>▲ ▲ • ▲ •</b> ≥ • = • = • = • = • | 0.5 E = 3 1 | 1 12252 · 127 · 2 | 基本属性 一                                             |
|            |                      | m – m · Ω m            |                                      |             |                   | 发布日期                                               |
| Word云导入    |                      |                        |                                      |             |                   | 发布时间 2023-08-28 16:51:28 🛄                         |
| -          | - 45 . 22            |                        | 0./                                  | 255* BIA -  |                   | THEN (1)                                           |
|            | 内容标题 ()短标题 ()        | )高标题 (13)题             |                                      |             | 标题图               | 注意:如胃症时发机、下线、骨炎量症时<br>发布时间/下根时间、需要纯于当期时间至<br>少10分钟 |
| 又档导入       | 作者                   | 编 組 柯豪超                | 来 源 请在右侧选择                           | ⊘ 选择来源      |                   | 显示位置                                               |
|            | *关键字                 |                        |                                      | ☑ 自动提取      | +                 |                                                    |
| 在线文档       |                      |                        |                                      |             |                   | 文章点志次教设置                                           |
|            | • 内容摘要               |                        |                                      |             |                   | 点由次数 0                                             |
| 一键排版       | 附件管理 当前的件 0 个 🙎 点击上传 | ₹ 💿 云文件庫               |                                      | 2 自动提取      |                   | 文章授遂(当船栏目:潮刊介绍)<br>添加投通                            |
|            |                      |                        |                                      |             | 展井                | 推送新媒体 +                                            |
|            | □ 普通版正文 + 手机版正文 +的除环 | 问题时,于你能主义就从来源于普通能主义    |                                      |             | 的第三在编辑 普通版正文 🖵    | 封他(0四 +                                            |
|            | 当前第1页 共1页            |                        |                                      |             |                   |                                                    |
|            |                      |                        |                                      |             | ~                 |                                                    |
|            |                      |                        |                                      |             |                   |                                                    |
|            |                      |                        |                                      |             |                   |                                                    |
|            |                      |                        |                                      |             |                   | 分割页面 ( ● ● )                                       |
|            |                      |                        |                                      |             |                   | 第1页 -50000-5                                       |
|            |                      |                        |                                      |             | marcher 1 ou      | A 100 1 1 10 10 10 10 10                           |

图 2.3.5-1

进入智能助手界面,点击智能校对>>开始检测,即可对文章内容进行智能检测,如图 2.3.5-2 所示。

| + 新增下一      | 🖌 🗧 🕅 | 下張→              |                     |                                             | 审核记录                   | 操作日志                  | 预选电脑版。 | 暂存 提交审核                  | 4 没布文章                     | 1                    |           | 从网络采集   历史   关闭 |
|-------------|-------|------------------|---------------------|---------------------------------------------|------------------------|-----------------------|--------|--------------------------|----------------------------|----------------------|-----------|-----------------|
|             |       |                  |                     | →⊡(16px) • B <i>I</i> ⊻<br>≗ জ — ∰ ⊕ Ω      | € & <b>#</b> ₪<br>⊞ ∰? | <u>A</u> · <i>e</i> · | ⊯• :≡• | <b>≟</b> • <b>≡</b> • ⊡• | 9 2 2                      | 1 - E E2X58 • R% • & | THERE AND | X               |
|             |       | 作者               | □内容标题 □坦标题          | · 회사원 · · · · · · · · · · · · · · · · · · · |                        | * 2                   | 请在右侧远将 |                          | <ul> <li>② 选择来源</li> </ul> | *98₩1#*              | 1 XEMAN   |                 |
|             |       | *关键字             | 博达 软件 成功 入透 2020 2  | 20 020 西安市 西安 博士后 博士 (                      | 新新茶 基地                 |                       |        |                          | □ 自动提取                     |                      |           |                 |
|             |       | 的存留理             | 当前附件 0 个 🔮 原击。      | 上传 🕥 云文件库                                   |                        |                       |        |                          | □ 自动摄取                     |                      | 4         |                 |
| 10 / V / A. |       | ➡ 普通版正文<br>当前第17 | + 手机改正文 未始<br>页 共1页 | Recent freezonosi                           | 于最非正义                  |                       |        |                          |                            | IMIANG HANIX         | 2         |                 |
|             |       |                  |                     |                                             |                        |                       |        |                          |                            |                      |           |                 |
|             |       |                  | 15771653892         |                                             |                        |                       |        |                          |                            |                      |           |                 |
|             |       |                  |                     |                                             |                        |                       |        |                          |                            |                      |           |                 |
|             |       |                  |                     |                                             |                        |                       |        |                          |                            |                      |           |                 |
|             |       |                  |                     |                                             |                        |                       |        |                          |                            |                      |           | #SJARBARIA      |

图 2.3.5-2

检测完毕,智能助手会提示敏感信息,点击"定位原文"可查找敏感信息在 原文的位置,如图 2.3.5-3 所示。

| - 新增下一条 ←. | 上祭 下祭 → 審核記录 操作日志 預返电総紙 ● 暫存 建文本核 ▲ 没有文章 | 从网络采集   历史   关闭                       |
|------------|------------------------------------------|---------------------------------------|
|            |                                          |                                       |
| ord云导入     | *关键字 □ 自动图取                              | 載<br>校<br>文章存在較感信息<br>重新检測            |
|            | +                                        | · · · · · · · · · · · · · · · · · · · |
| 2档导入       | * Malage                                 | 市<br>灵<br>勝<br>勝辺戦後 v 学の正文            |
| 8          | 期料管理 施税時件0个 😟 原忠上传 😡 云文件庫                | 15771653892                           |
| 王线文档       |                                          |                                       |
|            | 当城第1页 共页                                 | 1                                     |
| 一键排版       |                                          |                                       |
|            |                                          |                                       |
|            | 15771653892                              |                                       |
|            |                                          |                                       |
|            |                                          |                                       |
|            |                                          |                                       |
|            |                                          |                                       |
|            |                                          |                                       |
|            |                                          |                                       |
|            |                                          |                                       |
|            |                                          |                                       |
|            |                                          | 更多功能敏清期待                              |

图 2.3.5-3

点击"创作灵感",在搜索框内输入关键词,点击查询,即可查找相关文章, 如图 2.3.5-4 所示。

| + 新增下一条   ←上条                           | 下条→                                           | 操作日志 暫存 🛃 没布文章                                                          | -                                                | 从网络采集   关闭                                                                                                    |
|-----------------------------------------|-----------------------------------------------|-------------------------------------------------------------------------|--------------------------------------------------|----------------------------------------------------------------------------------------------------|
|                                         |                                               | <u></u>                                                                 |                                                  | 创作灵感 ×                                                                                                    |
| Word至男入<br>文括与入<br>正式文括<br>正式文括<br>一項原版 | - 66 第 0月前春程 0短時程 0到時程 0月現 - 在 森 知 昭 6月 文 健 9 | ● ▲ 1 8 年255.0<br>● #258955日 ● #258955日 第 単<br>第 第2855日 ●<br>第 第2855日 ● | 653281 (fr c c c c c c c c c c c c c c c c c c c | 世代観天 本代観天                                                                                                    |
|                                         | <b>治前</b> 前页 共1页                              |                                                                         |                                                  | ○ 2021-05-10 20.1000 年度: 01頁<br>科学以我的发现么考试这种的作用-提<br>的一口頁<br>日子以《新》医您在才的语中的作用-理<br>论。可工具 Search 学习 封接 照点 全品<br>工会 "PR 说明 看著 标准 調測 化达 對給<br>服务 教達 企业 国际 PRE 开作 车等 从<br>都 包括 有准 编译 公開 分型 奇型<br>专栏 工事 国动 方達 常和 内蒙古 变机。 |
|                                         |                                               |                                                                         |                                                  | ☑ 2023-06-05 15:37:00 来源:中工网<br>更多功能敬请期待                                                                                                    |

图 2.3.5-4